# Instructions for uploading of journey logs

Link to the Eksportportal – <u>https://eksportportalen.fvst.dk/Pages/default.aspx</u>

The journey logs must be saved as a PDF file to be uploaded to the Eksportportal.

| Miljø- og Fødevareministeriet<br>Fødevarestyrelsen | Du er ikke logget på f | :ksportpo<br>KSPOF | ortalen   Lo | og ind |
|----------------------------------------------------|------------------------|--------------------|--------------|--------|
| Du er her: Eksportportalen                         | Mindre                 | Større             | Læs højt     | Print  |
|                                                    | A"                     | A4                 | 4            |        |

## Eksportportalen

Når levende dyr skal udføres til EU eller eksporteres til tredjeland fra Danmark, skal udførslen eller eksporten (herefter samlet kaldet eksport) forhåndsanmeldes med en række oplysninger til Fødevarestyrelsen, som på den baggrund kan udstede certifikater for dyrene.

Både privatpersoner, der fx skal have deres heste til et ridestævne i udlandet, og professionelle eksportører skal anvende Eksportportalen.

Gennem Eksportportalen bestilles tid til, at en embedsdyrlæge fra Fødevarestyrelsen kan komme for at syne dyrene. Der skal bestilles tid til syn af dyrene, senest 4½ arbejdsdage før eksporten skal foregå, d.v.s. senest kl 12:00.

Personer der registreret med CPR nummer og udenlandske kunder skal fremover angive sit betalingskort for at bestille syn - læs mere her

Når en rekvireret kontrol til eksport aflyses eller omlægges efter ønske fra rekvirenten, betales fra 1. januar 2015 et gebyr på 882 kr. Ved en omlægning forstås at kontrollen flyttes til en anden dato.

Fødevarestyrelsens lukkedage. Fødevarestyrelsen bemander samlesteder og eksporter fredag efter Kr. himmelfarts dag, 1. maj og hverdage mellem jul og nytår. Grundlovsdag bemandes samlesteder og eksporter ikke. D. 24. og 31 december regnes som helligdage.

På lukkedage (hverdage) mellem jul og nytår, fredag efter Kr. Himmelfarts dag og 1. maj henvises spørgsmål vedr. eksport og samlesteder til veterinærenhedernes direkte numre vedr. eksportplanlægning: VeterinærNord 72275074, VeterinærSyd 72661816, VeterinærØst 72276226 eller 72275867.

#### Særligt om heste:

Husk at have en ejererklæring for hestens sundhed parat, når dyrlægen kommer - Klik her

Heste skal have et pas med integrerede medicinsider og skal vises til dyrlægen - læs videre her

### Heste til Norge, Schweiz og Lichtenstein - vælg "EU eksport", da hestene skal køre på EUregler.

#### Brugervejledninger til Eksportportalen:

Vejledning - Pixi-vejleding til Eksportportalen

Vejledning - Tips til brug af Eksportportalen - heste

Click at the "Upload journey logs and GPS prints"

Upload journey logs and GPS prints

Log på Eksportportalen

- The name of the journey log has to be the ID- number that is written in the upper right corner of the journey log.
- You can upload up to 30 journey logs at the time.

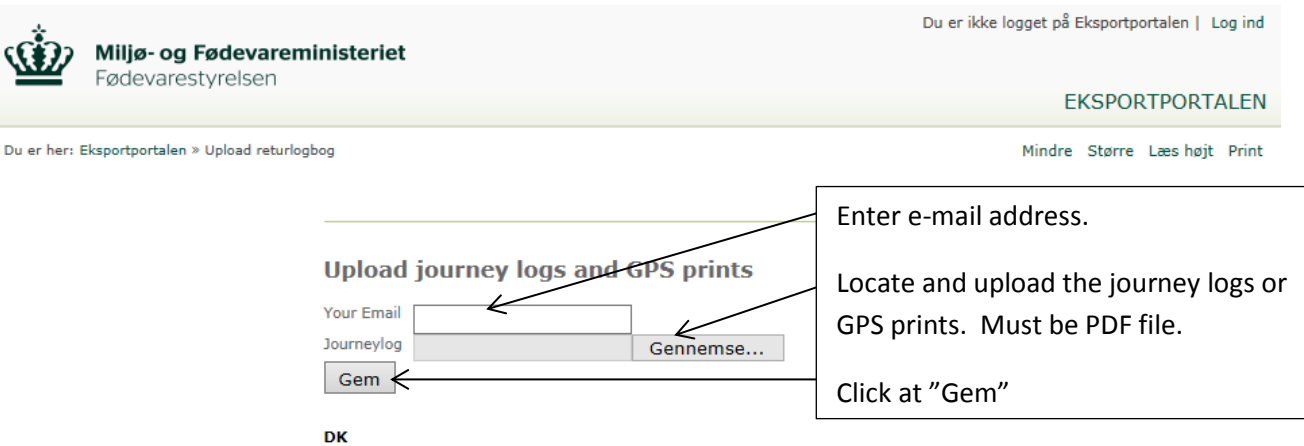

Returlogbøger skal indeholde nummeret på logbogen i følgende format: AB-12CD-34.pdf Udprint af GPS data skal indeholde nummeret på logbogen i følgende format: AB-12CD-34.gps.pdf Bindestregerne kan udelades i filnavnet.

Alle scannere kan indstilles til at lave pdf dokumenter.

Du kan uploade mange filer på én gang så længe de tilsammen er mindre end 100 Mbyte. Det svarer ca. til 30 filer.

For at kunne uploade mange logbøger på én gang skal din browser være følgende version eller nyere:

Internet Explorer: Version 10.0 Firefox: Version 3.6 Safari: Version 5.0 Opera: Version 11.0 Chrome: Version 6.0

Hold Shift-knappen nede mens du klikker på de filer du vil have uploaded.

Særligt om Internet Explorer: Hvis du stadigt ikke kan uploade flere filer, så er det din browsers indstilling det er galt med. Gå ind på forsiden af Eksportportalen. Tryk på F12 tasten. Under menupunktet "emulering" skal i venstre side vælges EDGE for "Dokumenttilstand". Klik på tandhjulet lige oppe over "Tilstand" for at fastholde emuleringen.

#### EN

After the transport, journeylogs parts 1-5 must be scanned and uploaded on this website in PDF format, if requested by the Danish competent authority. The filename must contain the ID of the journeylog in this format: AB-12CD-34.pdf (hyphens can be omitted).

If requested by the Danish competent authority, GPS prints must be uploaded here. Filename must be in this format AB-12-BC-34.gps.pdf (hyphens can be omitted).

Scanners have an option to produce PDF files.

You can uploade many files each time as long as the sum of file sizes is less that 100 mbyte. This is approximately 30 files.

To upload multiple files, your browser must be one of these on the list or more recent: Internet Explorer: Version 10.0 Firefox: Version 3.6 Safari: Version 5.0 Opera: Version 11.0 Chrome: Version 6.0

• When the journey logs/GPS prints are uploaded, you will get the following message:

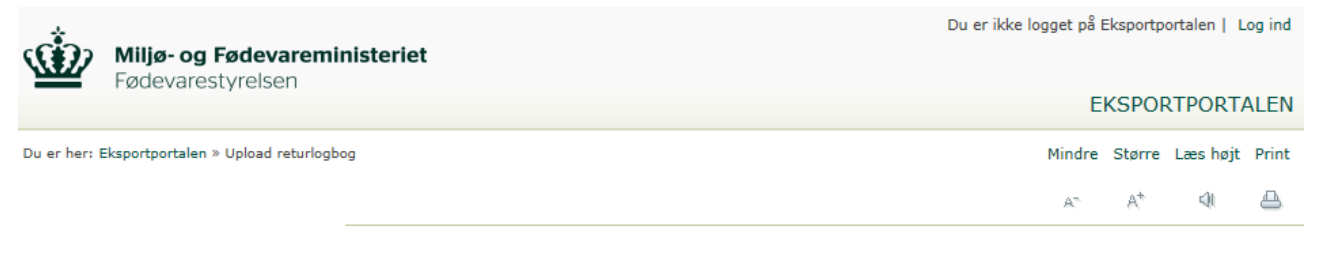

### Upload journey logs and GPS prints

1 journeylogs were uploaded succesfully. These journeylogs have been uploaded: pdf.